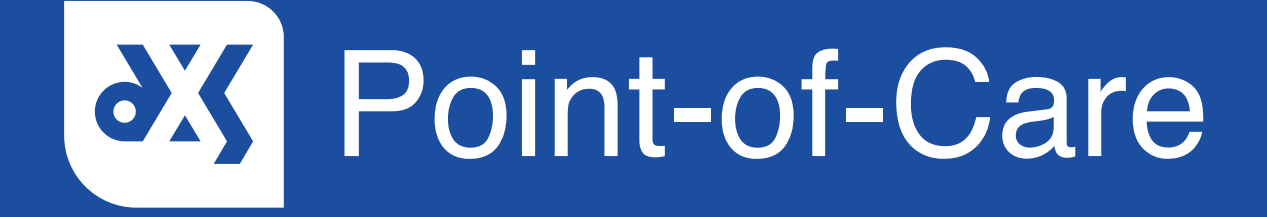

#### **User Guide**

How to Setup the Built-in Email Client User

### Introduction

This guide will show you how to set up the DXS built-in email client, which can be configured per user or practice wide to align with the way your practice manages email referrals.

#### Instructions

1. Open DXS Point-of-Care and click on the 'Options' button located in the main toolbar.

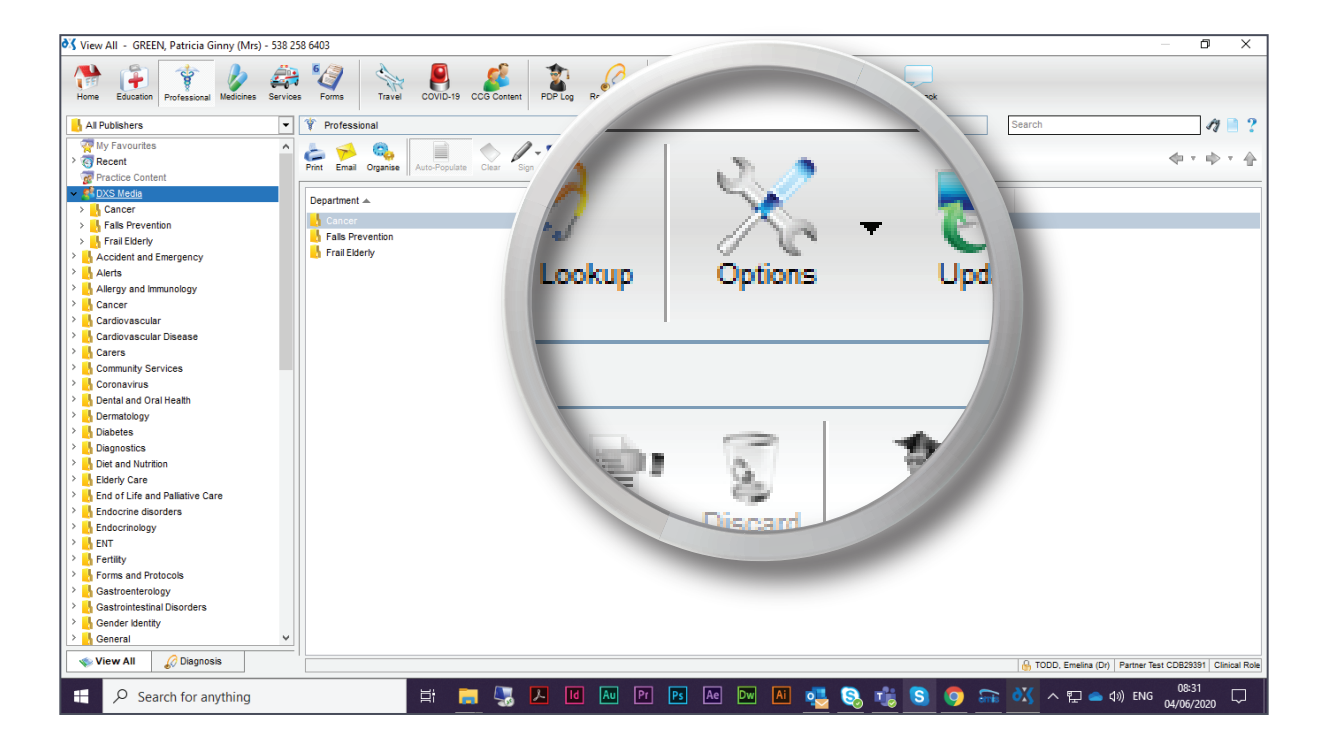

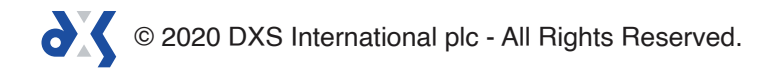

2. Within the 'General' tab, scroll down to the 'Email' section and ensure that the 'Use built in Email client' option has been selected.

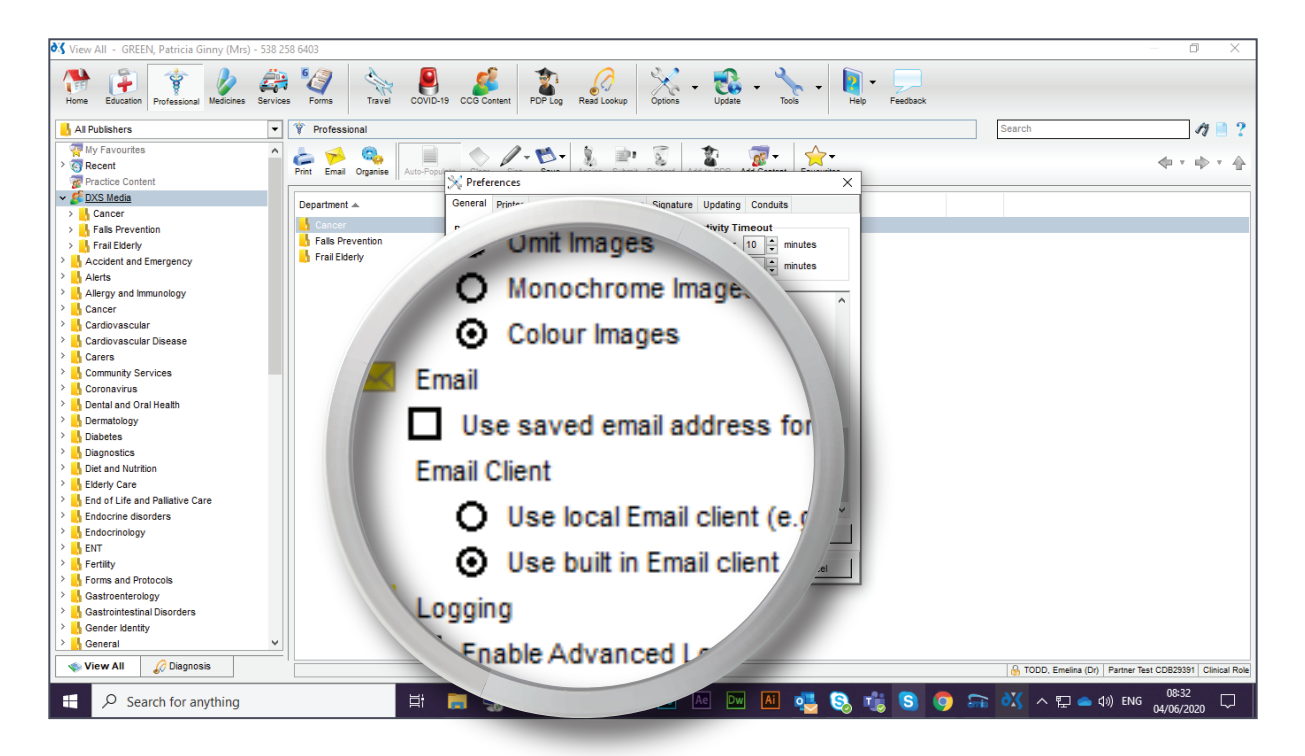

3. Click on the 'Email' tab.

| 💐 View All - GREEN, Patricia Ginny (Mrs) - 538 25 | 58 6403                    |                           |                |          |            |                                 | – 0 ×                       |
|---------------------------------------------------|----------------------------|---------------------------|----------------|----------|------------|---------------------------------|-----------------------------|
| Home Education Professional Medicines Services    | s Forms Travel CO          | VID-19 CCG Content PDP Lo | A              | -        | veedback   |                                 |                             |
| 🔒 All Publishers 💌                                | Y Professional             |                           | 11 -           |          |            | Search                          | 17 📑 ?                      |
| 🧛 My Favourites 🔨                                 | 1 🔨 🙆 🗔                    |                           | P              | -        |            |                                 |                             |
| > 3 Recent                                        | Print Email Organise Auto- | Population                | Cine           | Caus     | Anning     |                                 | 40 T IP T 42                |
| Practice Content                                  |                            | <u>X</u> Prefere          |                |          |            | -                               |                             |
| V S DXS Media                                     | Department 🔺               | General                   | rences         |          |            |                                 |                             |
| > L Fails Prevention                              | 🔥 Cancer                   | Prim                      | rences         |          | 1          |                                 |                             |
| > Frail Elderly                                   | Halls Prevention           | Eng                       |                |          |            |                                 |                             |
| > Accident and Emergency                          | 📙 Frail Elderly            |                           |                |          |            |                                 |                             |
| > 🔥 Alerts                                        |                            | op era                    | Printer        | Email    | Header &   |                                 |                             |
| > Allergy and Immunology                          |                            |                           | 1111100        | Lindin   | modulor of | 1000                            |                             |
| Cancer                                            |                            |                           |                |          |            |                                 |                             |
| Cardiovascular                                    |                            |                           |                |          |            |                                 |                             |
| Carers                                            |                            | nan                       | Langua         | 0.0      |            |                                 |                             |
| > Community Services                              |                            | Nal y                     | <u>L</u> angua | iye      |            |                                 |                             |
| > Coronavirus                                     |                            |                           |                |          |            |                                 |                             |
| > 🔥 Dental and Oral Health                        |                            |                           |                |          |            |                                 |                             |
| > 🔥 Dermatology                                   |                            | N NI                      |                |          |            |                                 |                             |
| > Diabetes                                        |                            | T Loggin                  |                |          |            |                                 |                             |
| > Diagnostics                                     |                            | Enaby.                    |                |          |            |                                 |                             |
| Diet and Nutrition                                |                            | Automat.                  |                |          |            |                                 |                             |
| Fod of Life and Palliative Care                   |                            | Section 2010              |                |          |            |                                 |                             |
| > Endocrine disorders                             |                            | Local caching             |                |          |            |                                 |                             |
| > 🛃 Endocrinology                                 |                            |                           |                |          |            |                                 |                             |
| > 🔥 ENT                                           |                            |                           |                |          |            |                                 |                             |
| > 🔥 Fertility                                     |                            |                           |                | Ok       | Cancel     |                                 |                             |
| Forms and Protocols                               |                            |                           |                |          |            |                                 |                             |
| Castroenterology                                  |                            |                           |                |          |            |                                 |                             |
| Cander Identity                                   |                            |                           |                |          |            |                                 |                             |
| > General                                         |                            |                           |                |          |            |                                 |                             |
|                                                   |                            |                           |                |          |            |                                 |                             |
| View All W Diagnosis                              |                            |                           |                |          |            | H TODD, Emelina (Dr) Partner Te | st CDB29391   Clinical Role |
| E Search for anything                             | 目                          | 📒 🌄 🖪 I                   | d Au Pr Ps     | Ae Dw Ai | 🤹 🗞 🎼 🧿    | ) 댦 🔣 ^ 🆫 🕳 🕼 ENG               | 08:32<br>04/06/2020         |

© 2020 DXS International plc - All Rights Reserved.

- 4. Enter the relevant account details.
- 5. As a user you will need to enter your NHS email address in the 'Send as' text box.

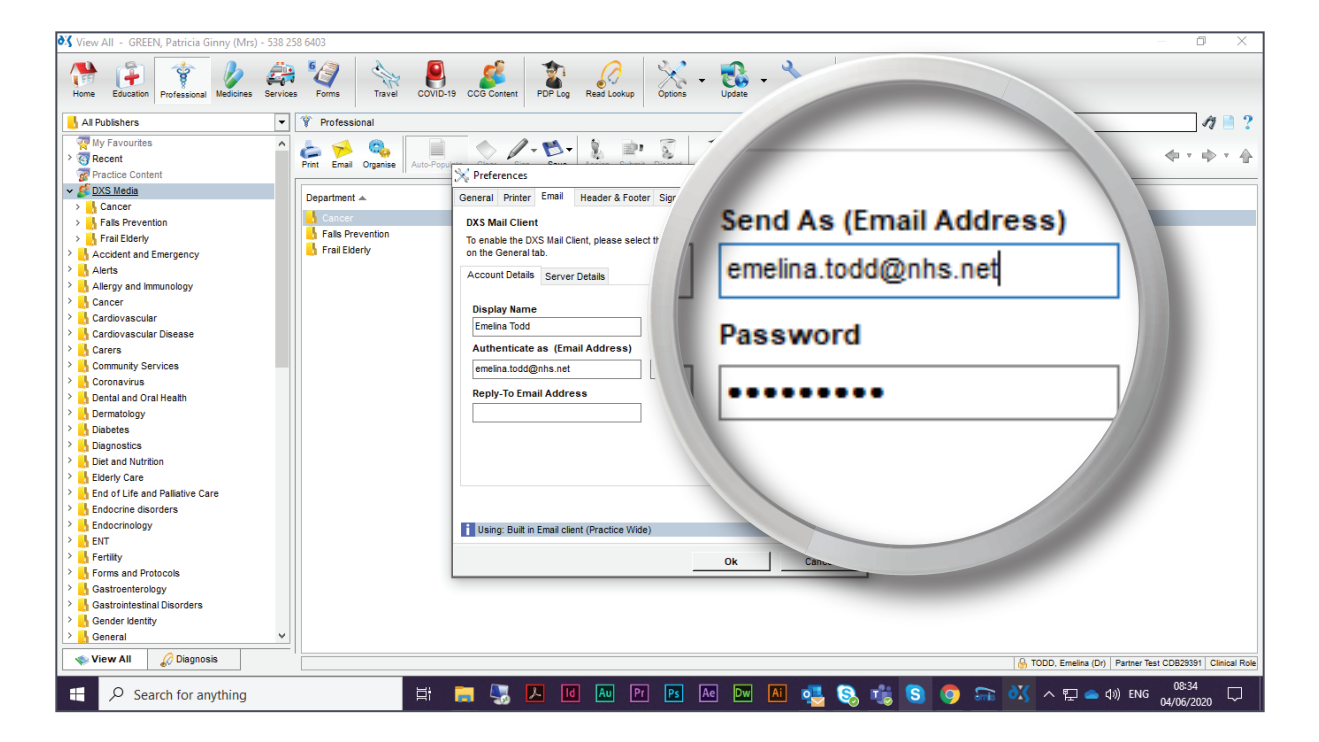

6. As well as the 'Authenticate as' text box.

| 💐 View All - GREEN, Patricia G | Ginny (Mrs) - 538 258 6403                                                                                        | – 0 ×                                           |
|--------------------------------|----------------------------------------------------------------------------------------------------|-------------------------------------------------|
| Home Education Professional    | Vectories Services Forms Tarrel COVID-19 CCG Content PDP Log Rest Lockup Options - Update - Tools - Help Feedback |                                                 |
| All Publishers                 | Y Professional     Search                                                                                         | 11 📄 ?                                          |
| My Favourites                  |                                                                                                    | (+ + + + )                                      |
| V CDXS Media                   |                                                                                                    |                                                 |
| > Cancer                       | Header & Footer Signature Updating Conduits                                                                       |                                                 |
| > Falls Prevention             |                                                                                                    |                                                 |
| > 🔥 Frail Elderly              | please select the built in Email client under the Email section                                                   |                                                 |
| Accident and Emergency         | alay Name                                                                                                    |                                                 |
| > Alerts                       | pidy name                                                                                                    |                                                 |
| Allergy and Immunology         |                                                                                                    |                                                 |
| Cancer                         | Cimelina Todd Send As (Email Address)                                                                             |                                                 |
| Cardiovascular                 | emelina.todd@nhs.net                                                                                              |                                                 |
| Carers                         | ssword                                                                                                    |                                                 |
| > Community Servi              | Authenticate as (Email Address                                                                                    |                                                 |
| > Coronavirus                  | Authenticate as (Email Addres                                                                                     |                                                 |
| > 🔥 Dental and Ora             |                                                                                                    |                                                 |
| > 🔥 Dermatology                |                                                                                                    |                                                 |
| > 🔥 Diabetes                   | lemelina.todd@nhs.net                                                                                             |                                                 |
| > 🔥 Diagnostics                |                                                                                                    |                                                 |
| > biet and Nutriti             |                                                                                                    |                                                 |
| > Elderly Care                 |                                                                                                    |                                                 |
| End of Life and                | Reply-To Email Address                                                                                            |                                                 |
| Endocrine disord               |                                                                                                    |                                                 |
|                                |                                                                                                    |                                                 |
| > Fertility                    |                                                                                                    |                                                 |
| > Forms and Protocols          |                                                                                                    |                                                 |
| > Gastroenterology             |                                                                                                    |                                                 |
| 👌 👌 Gastrointestinal Disorders |                                                                                                    |                                                 |
| 👌 📙 Gender Identity            |                                                                                                    |                                                 |
| > 🔥 General                    |                                                                                                    |                                                 |
| 🔹 View All 🖉 Diagnos           | sis 💮 TODD, E                                                                                                    | nelina (Dr) Partner Test CDB29391 Clinical Role |
| Search for an                  | nything 🚽 🚽 🚽 🖌 🔟 🔤 🖻 📴 🗠 🛤 🕅 🌉 🧕 🐝 S 🧿 📻 👭 ^ t                                                                   | ₽ 📥 \$\$) ENG 08:35 🖓                           |

© 2020 DXS International plc - All Rights Reserved.

7. If replies are to be sent to an alternative mailbox, enter a reply-to email address in the text box provided.

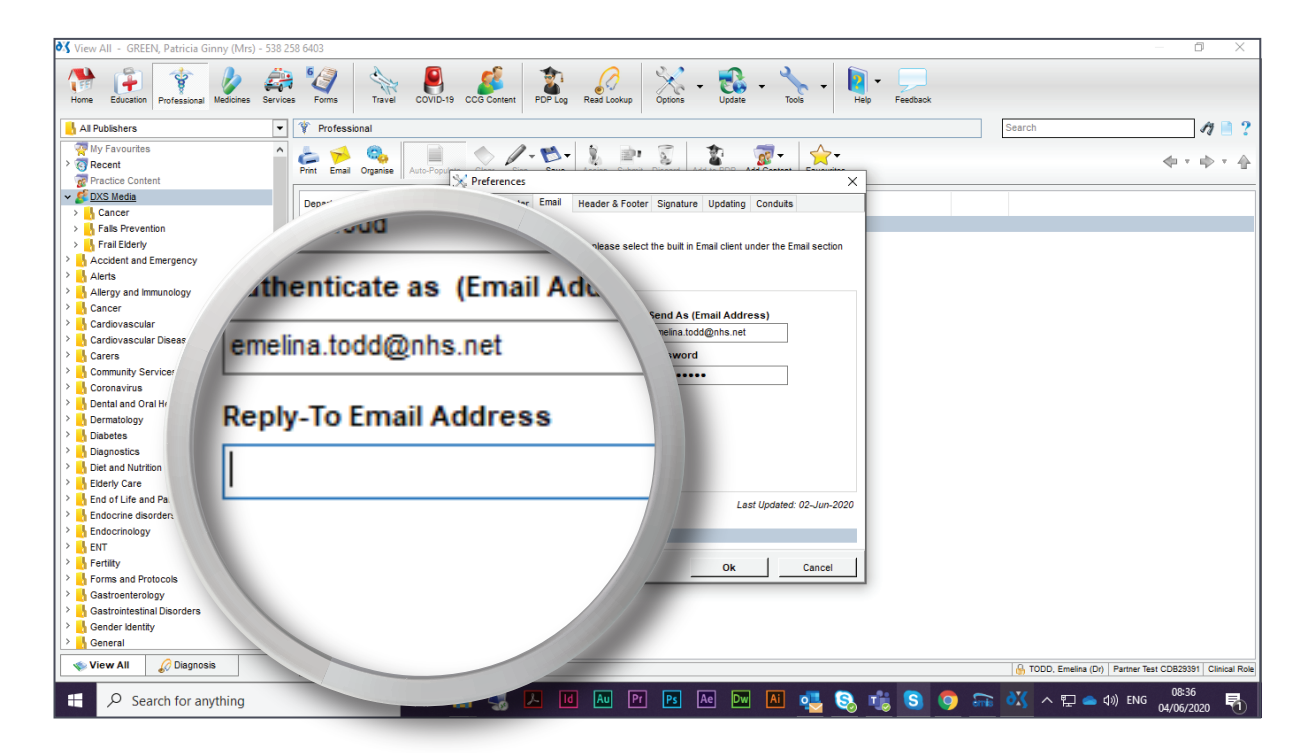

8. Select 'Ok' to save these settings.

| 💐 View All - GREEN, Patricia Ginny (Mrs) - 538 25                                                                                                    | 58 6403                        |                                                                                                    |                 | — 0 X                              |
|----------------------------------------------------------------------------------------------------|--------------------------------|----------------------------------------------------------------------------------------------------|-----------------|------------------------------------|
| Home Education Professional Medicines Service                                                                                                    | s Forms Travel COVID-1         | 19 CCG Content PDP Log Read Lookup Options - Update - Tools -                                                                                                    | Help Feedback   |                                    |
| 🔥 All Publishers 💌                                                                                                    | 🌾 Professional                 |                                                                                                    | Search          | 11 📄 ?                             |
| Wy Favourites           Recent           Practice Content           EXX Media                                                                                                    | Print Email Organise Auto-Popu | N Preferences       No Preferences       No preferences                                                                                                    | ×               | \$ * \$ * \$                       |
| Solution     Solution          | Gancer                         | Overlage Finite Control of the second for the second for the seco |                 |                                    |
| Cardiovascular Cardiovascular Cardiovascular Disease Community Services Community Services Community Services Community Services Community Cardiovarvus Cardiovarvus Cardiova |                                | Creatin and Control     Creatin and Control       Emelin a Todd     Creatin and Control       Authenticate as (Email Address)     Passy       emelina todd@nhs.net     •••       Reply-To Email Address     [                                                                                                    | Last Updated: 0 |                                    |
| Control Carelow     Control Carelow                                                                                                    |                                | Using: Built in Email client (Practice Wide)                                                                                                    | Ok              | ç                                  |
| View All 🖉 Diagnosis                                                                                                    |                                |                                                                                                    | nelina (Dr) P.  | artner Test CDB29391 Clinical Role |
| E $\mathcal{P}$ Search for anything                                                                                                    | Ħ                              | 📃 🎚 📕 🖬 🔤 Pr 🖪 Ae Dw 🛤 💀                                                                                                    | 小 や 記 ● 40)     | ENG 08:36<br>04/06/2020            |

© 2020 DXS International plc - All Rights Reserved.

- 9. It is important to send a test email to confirm that the details provided are correct.
- 10. Select a document and click on the 'Email' button located in the toolbar.

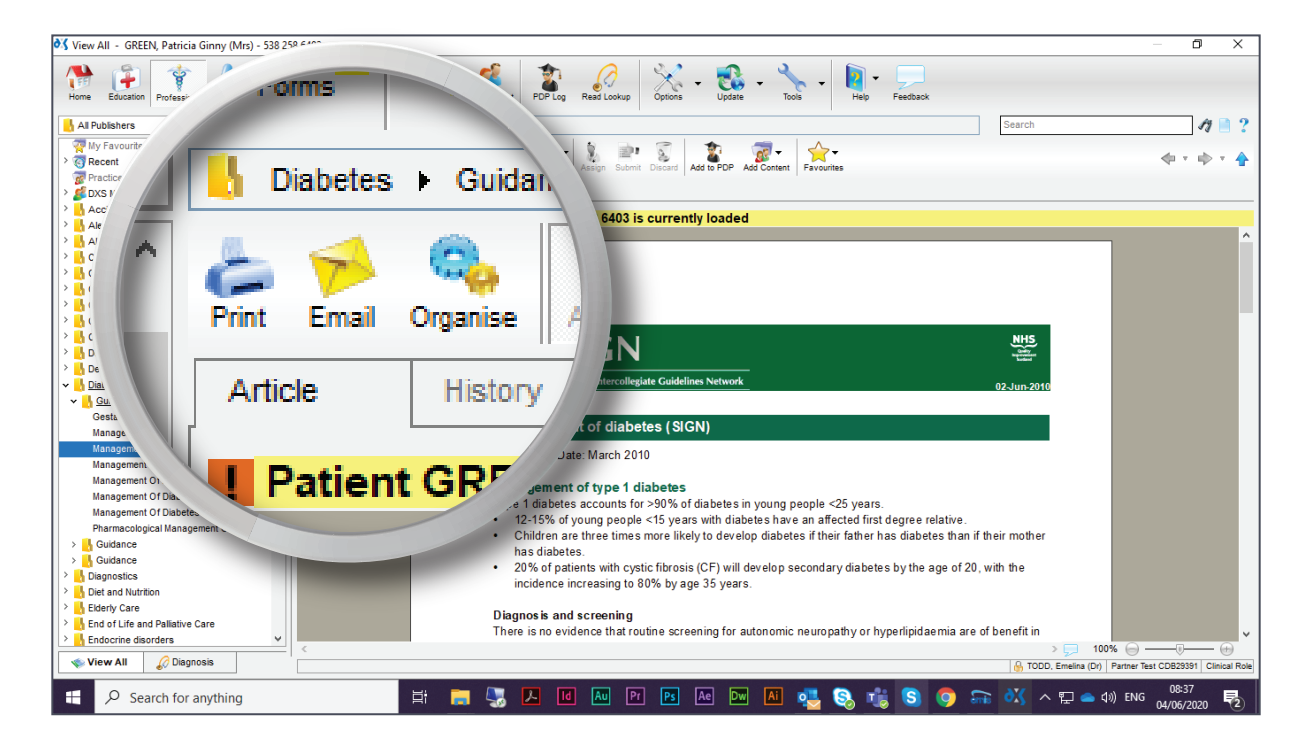

11. Insert the test email address and select 'Send'.

| 💐 View All - GREEN, Patricia Ginny (Mrs) - 538 2 | 258 6403             | – O ×                                                                           |
|--------------------------------------------------|----------------------|---------------------------------------------------------------------------------|
| Home Education Professional Medicines Service    | es Forms Travel      | COVID-13 COS Contant PDP-Log Read Lookup Options - Cost - Tools - Help Feedback |
| - All Publishers                                 | 📙 Diabetes 🕨 Guida   | ance Search of E                                                                |
| 🧖 My Favourites 🔺                                | L 📣 🙉 🗖              |                                                                                 |
| > 🔄 Recent                                       | Print Email Organise | sena Email X                                                                    |
| Practice Content                                 |                      | Details                                                                         |
| > 💋 DXS Media                                    | Article Histo        | To aline blaumworke sustance com                                                |
| Accident and Emergency                           | Patient GPF          | To auranoida A. Rava-adacture coul                                              |
| > 🔥 Alerts                                       | - Patient OKC        | 22                                                                              |
| Allergy and immunology                           |                      | Subject Hassassen Of Disksters 2 Children And Vours Despla With Disksters (5)   |
| > 🔥 Cancer                                       |                      | Souject management of biabetes z cliniciten And Touring Feople With Diabetes (  |
| > Cardiovascular                                 |                      | Options Send Copy of Email to alina.blaauw@dxs-systems.com                      |
| > Cardiovascular Disease                         |                      |                                                                                 |
| > Carers                                         |                      |                                                                                 |
| Community Services                               |                      |                                                                                 |
| > Coronavirus                                    |                      | Attached Management Of Diabetes 2 Children And Young People                     |
| Dental and Oral Health                           |                      |                                                                                 |
| > Dermatology                                    |                      |                                                                                 |
| V Diabetes                                       |                      |                                                                                 |
| V O Guidance                                     |                      | Message                                                                         |
| Gestational diabetes                             |                      | Please find your document attached. Sent by Dr Todd                             |
| Management Of Diabetes 1 Diagnosis A             |                      |                                                                                 |
| Management Of Diabetes 2 Children Al             |                      |                                                                                 |
| Management Of Diabetes 4 Cardiovasc              |                      |                                                                                 |
| Management Of Diabetes 5 Vieual Impai            |                      |                                                                                 |
| Management Of Diabetes 6 Diabetes In             |                      | Send Cand                                                                       |
| Pharmacological Management Of Chica              |                      | Joing Galle                                                                     |
| > Guidance                                       |                      |                                                                                 |
| > Guidance                                       |                      |                                                                                 |
| > Diagnostics                                    |                      |                                                                                 |
| > Diet and Nutrition                             |                      | X Settings                                                                      |
| > Elderly Care                                   |                      |                                                                                 |
| > h End of Life and Palliative Care              |                      | Diagnos is and screening                                                        |
| > Endocrine disorders v                          |                      | i nere is no evidence (nat routine screening for a                              |
| View All 🖉 Diagnosis                             | <                    |                                                                                 |
| € P Search for anything                          |                      | 🛱 📑 🖫 🖊 🔟 🔤 🖻 📧 🛤 🕅 🥶                                                           |

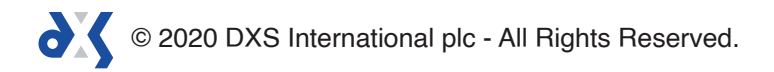

12. A notification will appear to confirm that the email has been sent successfully.

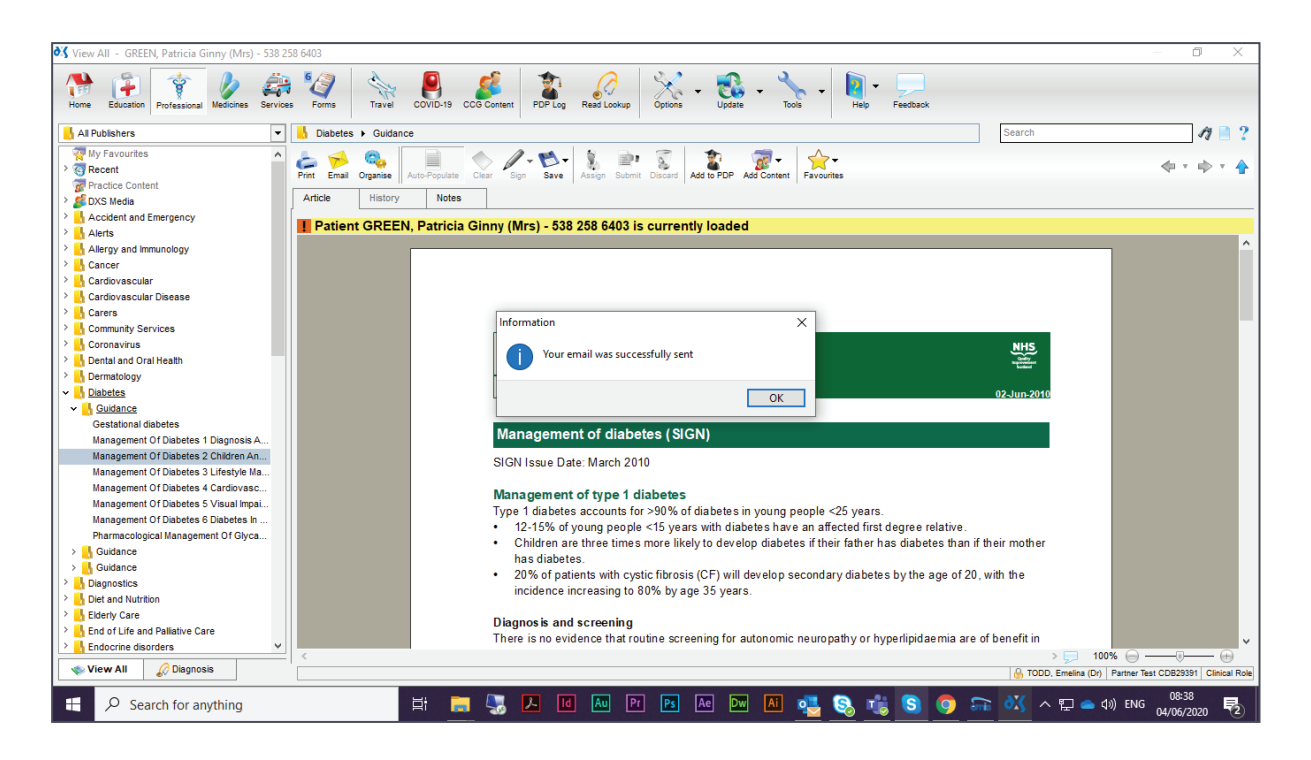

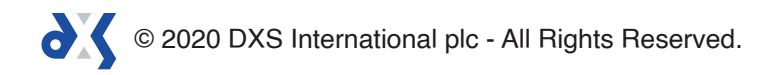

# Support

0800

0800 028 0004 (option 1)

support-uk@dxs-systems.com

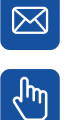

dxs-systems.co.uk

## Training

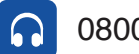

0800 028 0004 (option 2)

training@dxs-systems.co.uk

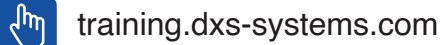

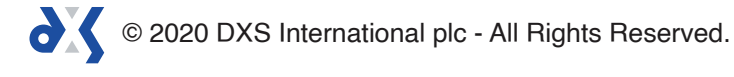